# Инструкция

по использованию ПО декодирования телеметрии

"mk3 control"

ШЛИГ.505510-03 34

## Назначение

Программный продукт «mk control» (далее ПО) предназначен для декодирования демодулированного сигнала телеметрии, передаваемого радиозондами МРЗ-ЗМК, а так-же организации TCP сервера, для передачи декодированной информации в ПО-обработчик собранной информации.

## Настраиваемые параметры

ПО имеет следующий ряд настраиваемых параметров:

- устройство захвата сигнала устройство из списка системных аудиоустройств, поддерживающих запись подаваемого на линейный вход аудиосигнала. Необходимо указать устройство, к входу которого подключен выход демодулятора сигнала телеметрии. В системных параметрах (зависит от версии ОС Windows), необходимо выбрать и установить корректный уровень входного сигнала. Корректным считается уровень, при котором сигнал телеметрии, отображаемый в интерфейсе ПО, занимает 70-90 % допустимой области;
- канал определяет физический канал линейного входа (для стереофонических входов звуковой карты), к которому реально подключен демодулятор сигналов телеметрии;
- инвертироать входной сигнал обеспечивает поддержку различных схемотехнических решений демодулятора/звуковых карт. В некоторых системах, фаза сигнала, получаемого с линейного входа звуковой карты, может иметь иметь сдвиг ±180°. Данный параметр зависит исключительно из особенностей аппаратной реализации, и настраивается опытным путем;
- ТСР-порт определяет, какой ТСР порт будет использоваться сервером телеметрии для приема удаленных подключений. Может принимать значения от 100 до 65555.Настраивается согласно требованиям ПО, которому будет передаваться декодированный сигнал телеметрии;
- включить сервер телеметрии установка данного параметра активирует ТСР сервер (с использованием настроенного порта), к которому может подключаться ПО, обрабатывающее данные декодированной телеметрии. Если не удается установить данный параметр, то это означает, что указанный ТСР порт не доступен для использования в системе (к примеру, уже занят другим приложением);
- записать входные данные в stream файл установка данного параметра, активирует создание и запись всех поступающих в ПО данных в отдельный файл с расширением \*.stream.
  Данный файл может использоваться для отладки приложения.

# Принцип работы

На вход звуковой карты (LineIn) подается аналоговый сигнал с выхода демодулятора станции метеозондирования, содержащий в себе кодированный битовый поток, передаваемый со скоростью 1200 кбод/сек. ПО принимает сигнал, декодирует и корректирует возможные ошибки, составляет пакеты синхронизированных во времени наборов данных. При приеме, декодироании, и определении фиксированного набора данных, ПО оперативно выводит в интерфейсе данную информацию, содержащую в себе:

- время декодирования и формирования пакета информации;
- основные параметры сформированного пакета (температуру, влажность, периоды измерительных преобразователей, значения АЦП);
- дополнительную информацию (коэффициенты калибровки, внутренние и программные параметры работы зонда).

При установленном параметре «включить сервер телеметрии», ПО активирует TCP сервер, и ожидает подключения. Число активных подключений отображается в интерфейсе ПО. При завершении декодирования и формирования пакета информации, ПО передает необходимый набор данных каждому подключившемуся к TCP серверу клиенту, согласно установленному протоколу обмена информацией.

Графическое отображение подаваемого на вход сигнала, находится в верхнем окне. Существует возможность отключение оперативного обновления графика входного сигнала, установкой параметра «Не обновлять картинку».

На рисунке 1 изображен интерфейс ПО.

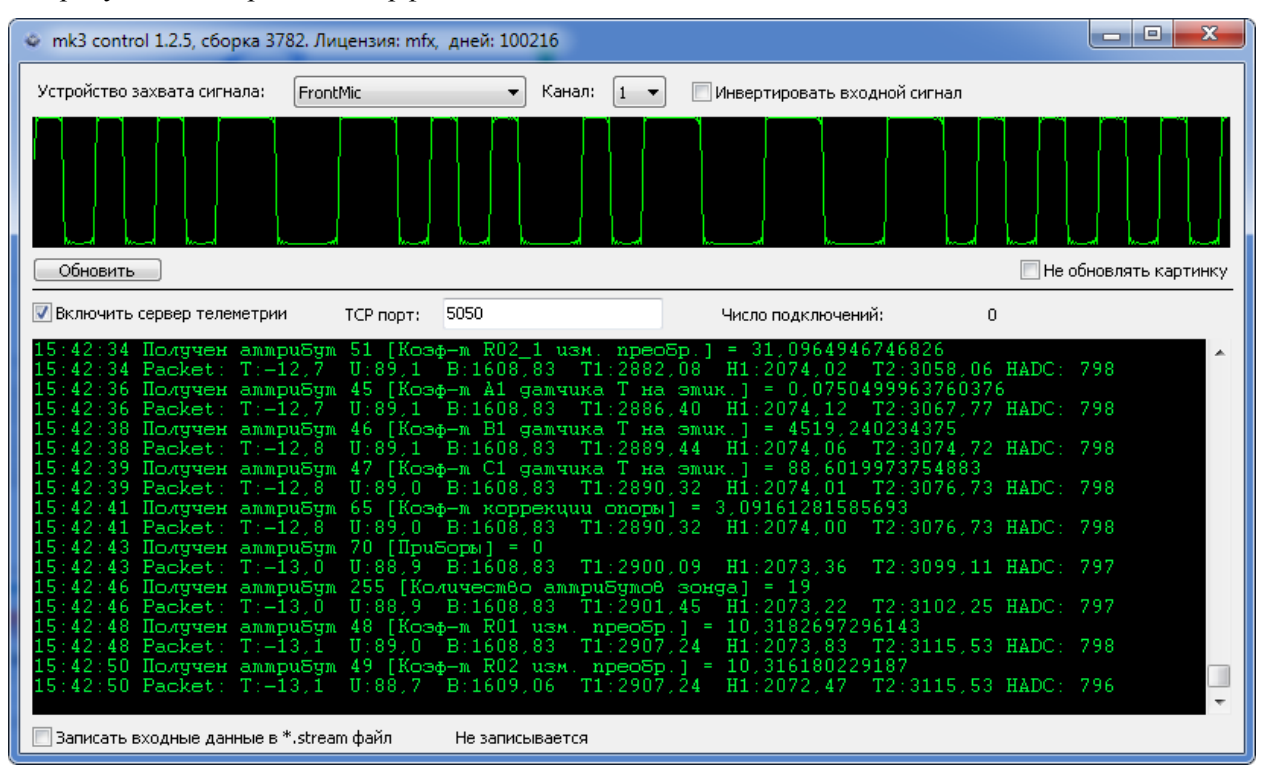

Рисунок 1 – интерфейс ПО.

### Установка ПО

Извлечь содержимое архива в любую удобную папку на ПЭВМ, управляющем АРВК.

Запустить RadiyMeteo.exe

При первом запуске программного обеспечения появится всплывающее окно с сообщением об отсутствии лицензии:

| Не обновлять картинку<br>ключений: 0 |  |  |  |  |
|--------------------------------------|--|--|--|--|
|                                      |  |  |  |  |
|                                      |  |  |  |  |
|                                      |  |  |  |  |
|                                      |  |  |  |  |
| 1                                    |  |  |  |  |
|                                      |  |  |  |  |

Рисунок 2 – Сообщение об отсутствии лицензии.

Необходимо скопировать идентификатор и направить по электронной почте в адрес ОАО «Радий» с запросом получения лицензионного файла.

В ответ будет выслан лицензионный файл, который необходимо скопировать в папку с программой RadiyMeteo.exe

Лицензионный файл привязывается непосредственно к ПЭВМ, с которой высылался идентификатор, в случае замены ПЭВМ процедуру необходимо будет повторить заново.

### Запуск ПО

Для использования возможности запуска программы в свернутом виде и автоматического завершения программы при завершении работы ЭОЛ необходимо в .bat файл, запускающий комплект программ ЭОЛа включить строку start RadiyMeteo\RadiyMeteo.exe eolR1.exe, где eolR1.exe – ключ для слежения за файлом ЭОЛ.

Каталог RadiyMeteo с исполняемой программой рекомендуется разместить внутри каталога APMARL.

Пример .bat файла:

start /MIN mpc\_daemon.exe start /MIN motor.exe COM3 start RadiyMeteo\RadiyMeteo.exe eolR1.exe start /MIN distance.exe eolR1.exe